# Enter Findings for Quantitative Indicators in SPOL

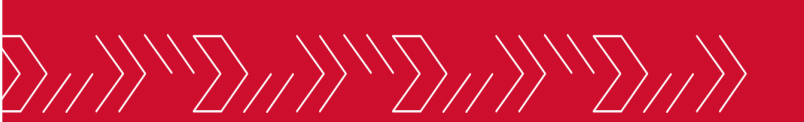

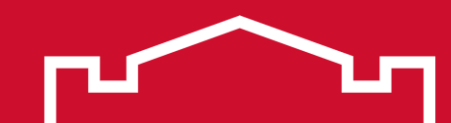

## Open SPOL

|             | Welcor<br>Home  | ne, Nat | than Ar  | ndersoi       | n  |                |         | 2022-2023 (Current) - Q •                                                                                                    |
|-------------|-----------------|---------|----------|---------------|----|----------------|---------|----------------------------------------------------------------------------------------------------|
| ₩           | Today           | Monday  | June 202 | 3<br>Wednesda | D  | ay Week        | < Month | Due Date                                                                                                    |
| <b>(</b> )) | 28              | 29      | 30       | 31            | 01 | 02             | 03      | <ul> <li>Planning</li> <li>SPO 1.1. Increase enrollment through recruitment, retention, and improved persistence: <u>Task 6</u> due on 06/30/2023</li> <li>SPO 1.1. Increase enrollment through recruitment, retention, and</li> </ul> |
| [.11]       | 04              | 05      | 06       | 07            | 08 | 09             | 10      | <ul> <li>SPO 1.1. Increase enrollment through recruitment, retention, and improved persistence: <u>Task 7</u> due on 06/30/2023</li> <li>SPO 1.1. Increase enrollment through recruitment, retention, and</li> </ul>                   |
| *           | 11              | 12      | 13       | 14            | 15 | 16             | 17      | improved persistence: <u>Task 8</u> due on 06/30/2023                                                                                                    |
| Ш           | 18              | 19      | 20       | 21            | 22 | 23             | 24      | There are no records to display.                                                                                                    |
| Ē           | 25              | 26      | 27       | 28            | 29 | 30<br>Task Due | 01      |                                                                                                    |
|             | 02<br>v5 0 2 20 | 03      | 04       | 05            | 06 | 07             | 08      | 22 Cordance Operations LLC d b a SPOL                                                                                                    |

© Copyright 2023 Cordance Operations, LLC d.b.a SPOL

.

#### Select the desired year from the planning year dropdown menu in the upper right corner

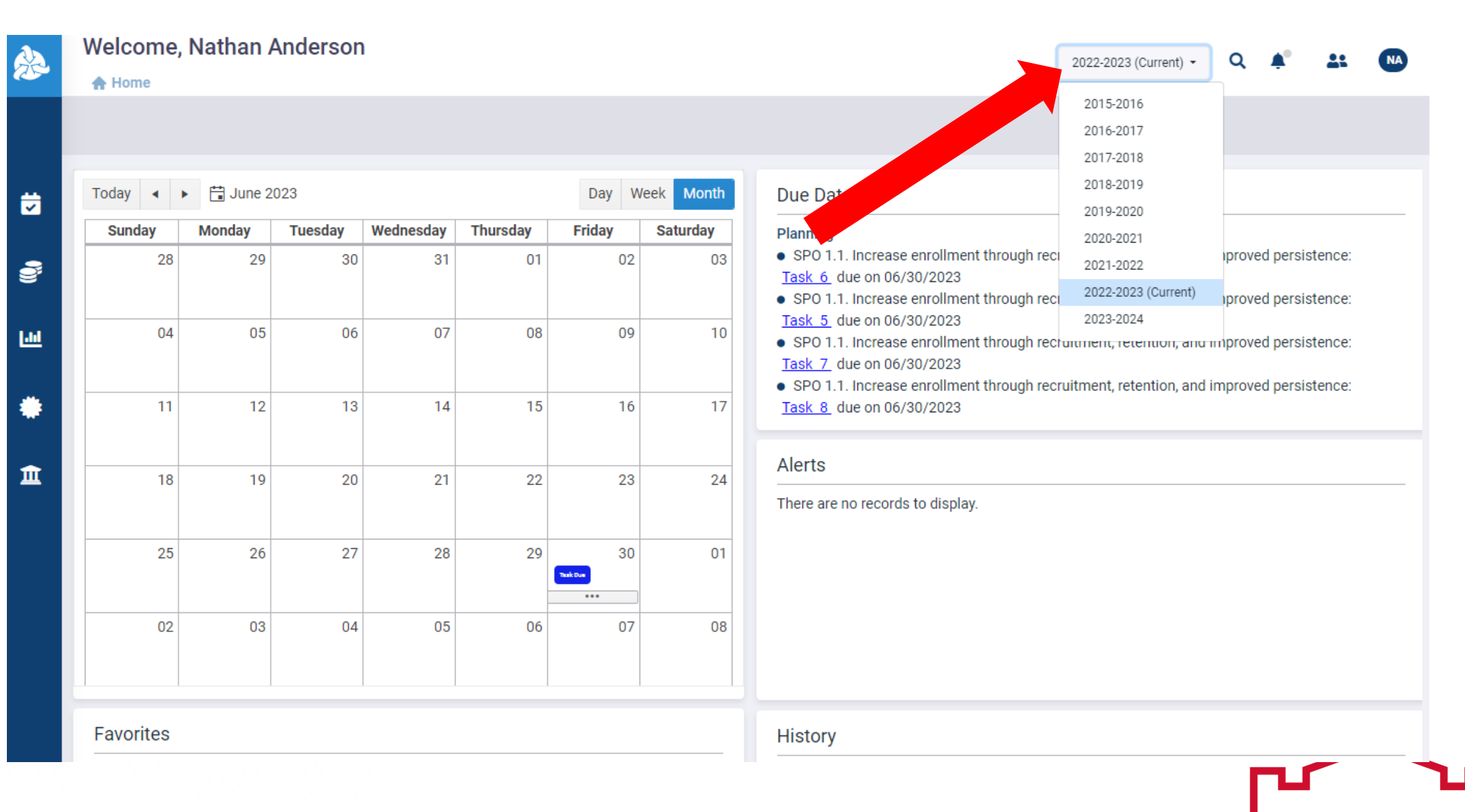

#### Click the Assessment icon in the left sidebar

**...** 

9

<u>.11</u>

Î

| Welcome      | , Nathan /      | Andersor | n         |          |                |           | 2022-2023 (Current) - Q 🍂 👫 🛤                                                                                                    |
|--------------|-----------------|----------|-----------|----------|----------------|-----------|----------------------------------------------------------------------------------------------------|
| A Home       |                 |          |           |          |                |           |                                                                                                    |
|              |                 |          |           |          |                |           |                                                                                                    |
| Today ┥      | June 2          | 023      |           |          | Day W          | eek Month | Due Date                                                                                                    |
| Sunday       | Monday          | Tuesday  | Wednesday | Thursday | Friday         | Saturday  | Planning                                                                                                    |
| 28           | 29              | 30       | 31        | 01       | 02             | 03        | <ul> <li>SPO 1.1. Increase enrollment through recruitment, retention, and improved persistence:<br/><u>Task 6</u> due on 06/30/2023</li> <li>SPO 1.1. Increase enrollment through recruitment, retention, and improved persistence:<br/>Task 5 due on 06/30/2023</li> </ul> |
| 04           | 05              | 06       | 07        | 08       | 09             | 10        | <ul> <li>SPO 1.1. Increase enrollment through recruitment, retention, and improved persistence:<br/><u>Task 7</u> due on 06/30/2023</li> <li>SPO 1.1. Increase enrollment through recruitment, retention, and improved persistence:</li> </ul>                              |
| 11           | 12              | 13       | 14        | 15       | 16             | 17        | Task 8 due on 06/30/2023                                                                                                    |
| 18           | 19              | 20       | 21        | 22       | 23             | 24        | There are no records to display.                                                                                                    |
| 25           | 26              | 27       | 28        | 29       | 30<br>Task Due | 01        |                                                                                                    |
| 02           | 03              | 04       | 05        | 06       | 07             | 08        |                                                                                                    |
| Favorites    |                 |          |           |          |                |           | History                                                                                                    |
| There are no | records to disp | blay.    |           |          |                |           | <ul> <li>06/30/2023 - Assigned Program</li> <li>06/30/2023 - Assigned Course</li> </ul>                                                                                                    |

© Copyright 2023 Cordance Operations, LLC d.b.a SPOL

<u>w5 0.2.20</u> javascript:void(0)

Ē

#### Click MiSU – Strategic Plan 2022-2025 in the expanded sidebar

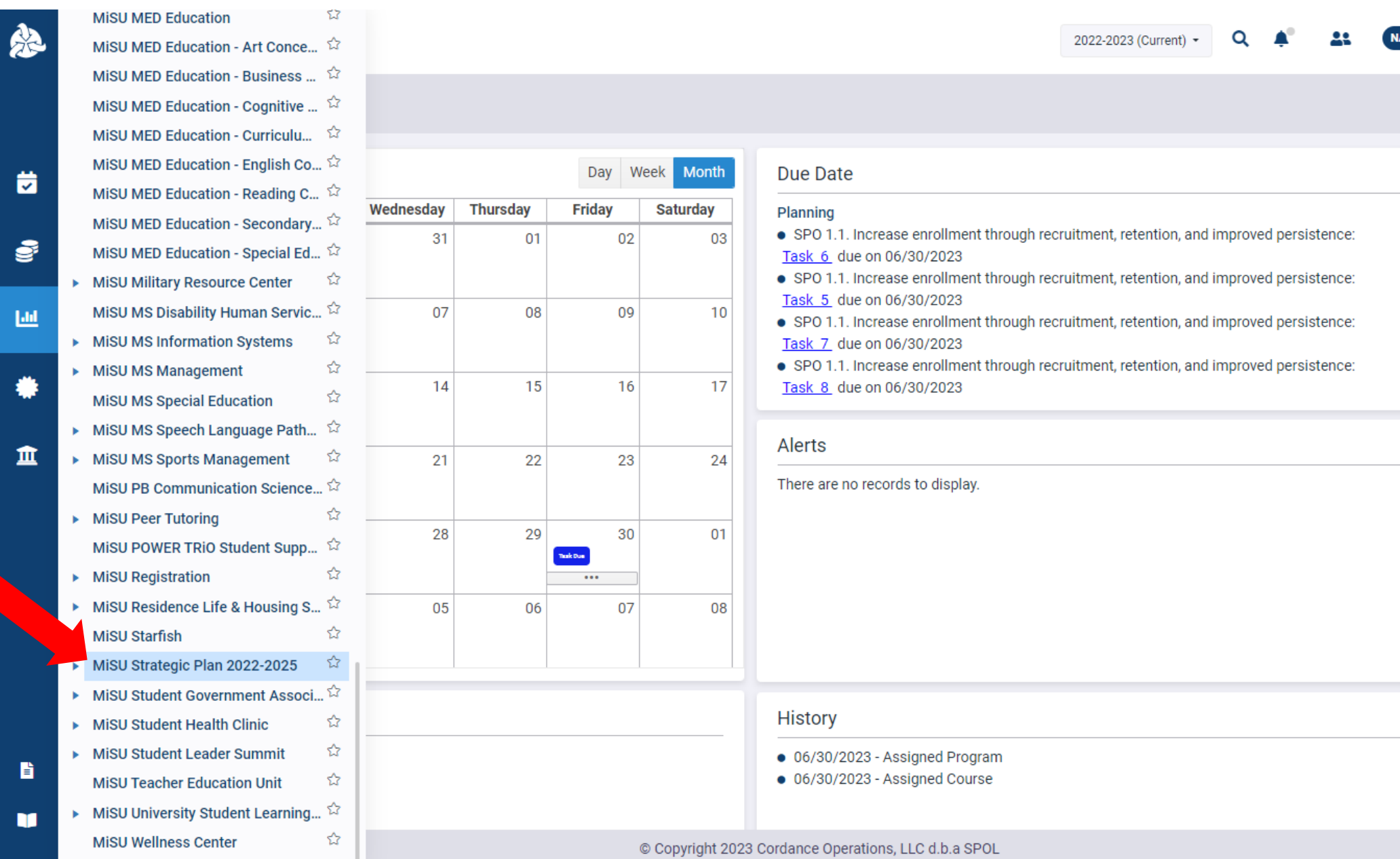

#### Click the Outcomes tab

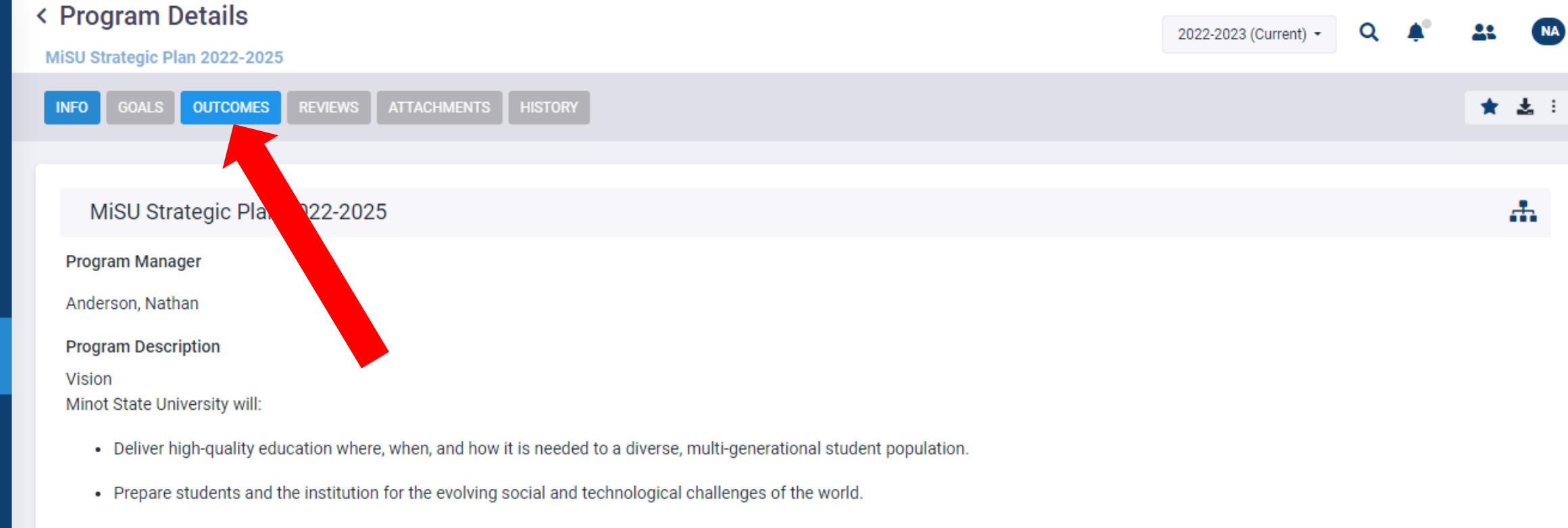

- Inspire scholarship and creative activity among students, faculty, and staff.
- Empower graduates with a distinctive combination of professional expertise and broad-based education to support varied careers and productive lives.

#### Values

9

ш

血

As members of the Minot State University community, we commit to collaborating and engaging in a positive manner to create a vibrant campus that values:

- · Excellence We strive for exceptional outcomes and cherish innovation and creativity in the pursuit of knowledge and learning;
- Engagement We develop meaningful, engaging, and hands-on experiences inside and outside the classroom designed to provide the best education possible;

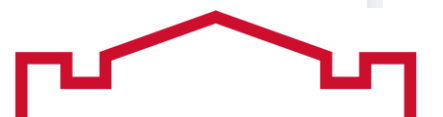

Hover over the MiSU Operational Outcomes outcome type. Click the blue arrow that appears on the right to open the Program Outcomes pane.

| < Program Details                                    |                        |                         |  |  |  |  |  |  |  |
|------------------------------------------------------|------------------------|-------------------------|--|--|--|--|--|--|--|
|                                                      |                        |                         |  |  |  |  |  |  |  |
|                                                      |                        | * * :                   |  |  |  |  |  |  |  |
|                                                      |                        |                         |  |  |  |  |  |  |  |
|                                                      |                        | Ø                       |  |  |  |  |  |  |  |
| al: Difference: N/A                                  |                        |                         |  |  |  |  |  |  |  |
|                                                      |                        |                         |  |  |  |  |  |  |  |
|                                                      |                        |                         |  |  |  |  |  |  |  |
|                                                      |                        |                         |  |  |  |  |  |  |  |
|                                                      | •                      |                         |  |  |  |  |  |  |  |
|                                                      |                        |                         |  |  |  |  |  |  |  |
|                                                      |                        |                         |  |  |  |  |  |  |  |
|                                                      |                        |                         |  |  |  |  |  |  |  |
|                                                      |                        |                         |  |  |  |  |  |  |  |
|                                                      |                        |                         |  |  |  |  |  |  |  |
| © Copyright 2023 Cordance Operations, LLC d.b.a SPOL |                        |                         |  |  |  |  |  |  |  |
|                                                      | al: Difference:<br>N/A | 2022-2023 (Current) - C |  |  |  |  |  |  |  |

Hover over the desired Strategic Plan Objective (SPO). Click the blue arrow that appears on the right to open the Measures pane.

| MiSU Strategic Plan 2022-2 | 2025                |              |                                                                    |                             | 2022-2023 (Current) -         | Q 🖡                      |   |
|----------------------------|---------------------|--------------|--------------------------------------------------------------------|-----------------------------|-------------------------------|--------------------------|---|
| INFO GOALS OUTCOM          | IES REVIEWS ATTACHM | ENTS HISTORY |                                                                    |                             |                               |                          | * |
| Outcome Types              |                     |              | Program Outcomes                                                   |                             |                               |                          |   |
| MiSU Operational Ou        | tcomes              |              | • SPO 1.1 - Increase er                                            | nrollment through recruitm  | ent, retention, and improv    | ed persistence           |   |
|                            |                     |              | Outcome Status:                                                    | Target:                     | Actual:                       | Difference:              |   |
| Target:                    | Actual:             | Difference:  | Collecting Data                                                    | N/A                         | N/A                           | N/A                      |   |
| N/A                        | N/A                 | N/A          | • SPO 2.1 - Be a leader                                            | r in innovative academic st | tructure, programs, and co    | ourse offering           |   |
|                            |                     |              | Outcome Status:                                                    | Target:                     | Actual:                       | D'                       | [ |
|                            |                     |              |                                                                    |                             | a dha a suista dhua da annai  |                          |   |
|                            |                     |              | <ul> <li>SPO 2.2 - Integrate h</li> <li>Outcome Status:</li> </ul> | igh-impact practices acros  | ss the curriculum to provid   | Difference:              |   |
|                            |                     |              | Collecting Data                                                    | N/A                         | N/A                           | N/A                      |   |
|                            |                     |              | <ul> <li>SPO 3.1 - Develop ag</li> </ul>                           | reements and partnership    | s with higher e n e           | ntities, relevant ind    |   |
|                            |                     |              | Outcome Status:                                                    | Target:                     | Actua                         | Difference:              |   |
|                            |                     |              | Collecting Data                                                    | N/A                         | N/A                           | N/A                      |   |
|                            |                     |              | <ul> <li>SPO 3.2 - Establish n</li> </ul>                          | neaningful connections be   | tween Minot State and lo      | cal and regional co      |   |
|                            |                     |              | Outcome Status:                                                    | Target:                     | Actual:                       | Difference:              |   |
|                            |                     |              | Collecting Data                                                    | N/A                         | N/A                           | N/A                      |   |
|                            |                     |              | <ul> <li>SPO 4.1 - Develop an</li> </ul>                           | institutional approach to   | compensation strategy, fa     | culty and staff rec      |   |
|                            |                     |              | Outcome Status:                                                    | Target:                     | Actual:                       | Difference:              |   |
|                            |                     |              | Collecting Data                                                    | N/A                         | N/A                           | N/A                      |   |
|                            |                     |              | <ul> <li>SPO 4.2 - Ensure that</li> </ul>                          | t the campus serves facult  | ty, staff, students, and visi | itors effectively, effi. |   |
|                            |                     |              | Outcome Status:                                                    | Target:                     | Actual:                       | Difference:              |   |
|                            |                     |              | Collecting Data                                                    | N/A                         | N/A                           | N/A                      |   |

© Copyright 2023 Cordance Operations, LLC d.b.a SPOL

## Hover over the desired Measure. Click the blue arrow that appears on the right to open the Criteria pane.

| < Program Details<br>MiSU Strategic Plan 2022-2025 | 2022-2023 (Current) - 🔍 🌲                                                                                                    |
|----------------------------------------------------|----------------------------------------------------------------------------------------------------|
| INFO GOALS OUTCOMES REVIEWS ATTACHMENTS HISTOR     | *                                                                                                    |
| Outcome Types                                      | Program Outcomes Measures 📑                                                                                                    |
| MiSU Operational Outcomes                          | SPO 1.1 - Increase enrollment through recruitment, retenti Outcome Status: Target: Actual: Difference: O Collecting Data N/A N/A N/A                                                                    |
| Target: Actual: Difference:<br>N/A N/A N/A         | SPO 2.1 - Be a leader in innovative academic structure, pro Outcome Status: Target: Actual: Difference: Collecting Data N/A N/A N/A                                                                     |
|                                                    | SPO 2.2 - Integrate high-impact practices across the curric           Outcome Status:         Target:         Actual:         Difference:           Collecting Data         N/A         N/A         N/A |
|                                                    | <ul> <li>SPO 3.1 - Develop agreements and partnerships with high</li> <li>Outcome Status: Target: Actual: Difference:</li> <li>Collecting Data N/A N/A N/A</li> </ul>                                   |
|                                                    | SPO 3.2 - Establish meaningful connections between Mino Outcome Status: Target: Actual: Difference: Collecting Data N/A N/A N/A                                                                         |
|                                                    | <ul> <li>SPO 4.1 - Develop an institutional approach to compensati</li> <li>Outcome Status: Target: Actual: Difference:</li> <li>Collecting Data N/A N/A N/A</li> </ul>                                 |
|                                                    | SPO 4.2 - Ensure that the campus serves faculty, staff, stu Outcome Status: Target: Actual: Difference: Collecting Data N(A N(A N(A)))                                                                  |

v5.0.2.20

## Hover over the desired Criteria. Click the blue arrow that appears on the right to open the Findings pane.

| Program Detai                                                                           | <b>IS</b><br>2-2025                 |                                   |                                         |                                |                                         |                       |                      |                                                                                                    | 2022-2023 (Curr                              | ent) - Q          | <b>4</b> ° 2    | 2         |  |  |
|-----------------------------------------------------------------------------------------|-------------------------------------|-----------------------------------|-----------------------------------------|--------------------------------|-----------------------------------------|-----------------------|----------------------|----------------------------------------------------------------------------------------------------|----------------------------------------------|-------------------|-----------------|-----------|--|--|
| INFO GOALS OUTC                                                                         | OMES REVIEW                         | VS ATTACHM                        | ENTS HISTORY                            |                                |                                         |                       |                      |                                                                                                    |                                              |                   |                 | *         |  |  |
| Program Outcomes                                                                        | 6                                   |                                   |                                         | Measures +                     |                                         |                       |                      | Criteria 🛨                                                                                                |                                              |                   |                 |           |  |  |
| • SPO 1.1 - Increa:<br>Outcome Status:<br>Collecting Data                               | se enrollment th<br>Target:<br>N/A  | nrough recruitm<br>Actual:<br>N/A | nent, retention<br>Difference: <b>D</b> | • 1.1.2 - Acad<br>Enhance acad | emic advising<br>emic advising to ensur | e all students have a | access to prompt and | • 1.1.2.1 - Success criteria     % all advisors using Starfish early alert notification tools (2022-2023) |                                              |                   |                 |           |  |  |
| SPO 2.1 - Be a le                                                                       | ader in innovati                    | ve academic s                     | tructure, progr                         | Measure Type:                  | Target:                                 | Actual:<br>N/A        | Difference:<br>N/A   | Criteria Type:<br>Benchmark                                                                               | Target:<br>70.00%                            | Actual:<br>N/A    | Differe         |           |  |  |
| Collecting Data                                                                         | N/A                                 | N/A                               | N/A                                     |                                |                                         |                       |                      | <ul> <li>1.1.2.4 - Succes</li> <li>% academic advise</li> </ul>                                           | <b>is criteria</b><br>ors using available St | arfish tools (202 |                 |           |  |  |
| <ul> <li>SPO 2.2 - Integra<br/>Outcome Status:<br/>Collecting Data</li> </ul>           | ate high-impact  <br>Target:<br>N/A | practices acros<br>Actual:<br>N/A | ss the curricul<br>Difference:<br>N/A   |                                |                                         |                       |                      | Criteria Type:<br>Benchmark                                                                               | Target:<br>75.00%                            | Actur             | Differer<br>N/A | nce:<br>4 |  |  |
| <ul> <li>SPO 3.1 - Develo</li> <li>Outcome Status:</li> </ul>                           | p agreements a                      | and partnership                   | os with higher                          |                                |                                         |                       |                      | <ul> <li>1.1.2.7 - Succes</li> <li>% students satisfie</li> </ul>                                         | s criteria<br>d with advising on S           | 5. J22-2023)      |                 |           |  |  |
| Collecting Data                                                                         | N/A                                 | N/A                               | N/A                                     |                                |                                         |                       |                      | Criteria Type:<br>Benchmark                                                                               | Target:<br>85.00%                            | Actual:           | Differer<br>N/A | nce:<br>A |  |  |
| <ul> <li>SPO 3.2 - Estable</li> <li>Outcome Status:</li> <li>Collecting Data</li> </ul> | ish meaningful o<br>Target:<br>N/A  | connections be<br>Actual:<br>N/A  | etween Minot<br>Difference:<br>N/A      |                                |                                         |                       |                      |                                                                                                    |                                              |                   |                 |           |  |  |
| • SPO 4.1 - Develo<br>Outcome Status:<br>Collecting Data                                | p an institutiona<br>Target:<br>N/A | al approach to<br>Actual:<br>N/A  | compensatio<br>Difference:<br>N/A       |                                |                                         |                       |                      |                                                                                                    |                                              |                   |                 |           |  |  |
| <ul> <li>SPO 4.2 - Ensure<br/>Outcome Status:<br/>Collecting Data</li> </ul>            | e that the campu<br>Target:<br>N/A  | us serves facul<br>Actual:<br>N/A | ty, staff, stude<br>Difference:<br>N/A  |                                |                                         |                       |                      |                                                                                                    |                                              |                   |                 |           |  |  |
| sPO 4.3 - Foster                                                                        | a diverse and in                    | nclusive campu                    | IS.                                     |                                |                                         |                       |                      |                                                                                                    |                                              |                   |                 |           |  |  |

v5.0.2.20

#### Click the plus (+) icon next to Findings to open the New Finding window.

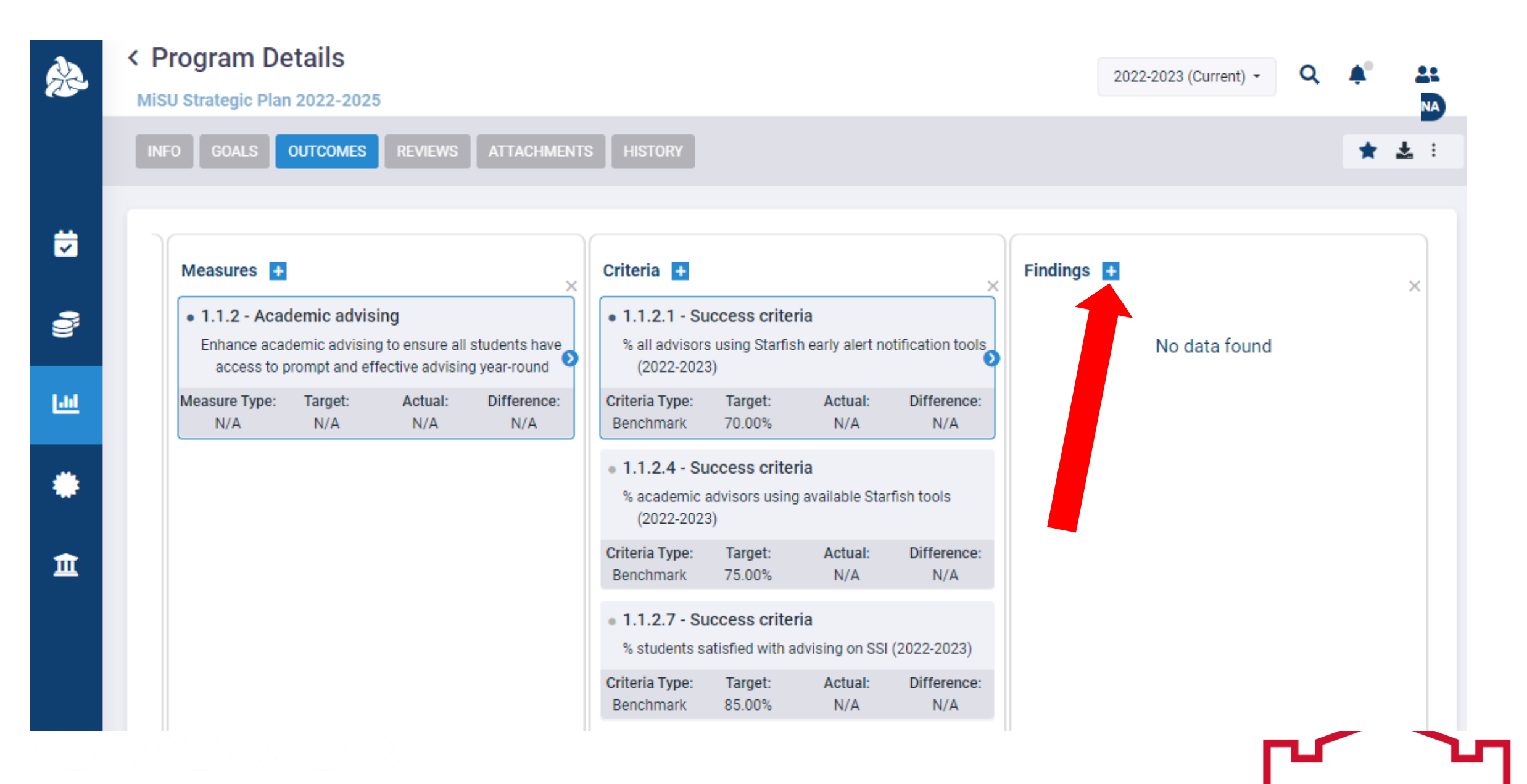

## Select the desired Planning Year

|          | < Program Details             |                       |               |         | 2022-202       | 3 (Current) 🝷 | Q | <b>.</b> |            |
|----------|-------------------------------|-----------------------|---------------|---------|----------------|---------------|---|----------|------------|
|          | MiSU Strategic Plan 2022-2025 |                       |               |         |                |               | - | •        | NA         |
|          | INFO GOALS OUTCOMES P         | S ATTACHMENTS HISTORY |               |         |                |               |   | *        | <b>*</b> : |
| #        | New Finding                   |                       |               |         |                |               |   | ×        |            |
|          | Planning Year:                | Planning Term:        | Measure Type: |         |                |               |   |          | ×          |
| <b>9</b> | 2022-2023                     | 2023 Summer 🔻         | •             | Direct  | $\bigcirc$ Ind | irect         |   |          |            |
|          | Select a planning year        |                       |               | Target: |                | Actual:       |   |          |            |
| 60       | 2022-2023                     |                       |               | 70.00%  |                | 0.00%         | * |          |            |
|          | Notes:                        |                       |               |         |                |               |   |          |            |
| *        |                               |                       |               |         |                |               |   |          |            |
|          |                               |                       |               |         |                |               |   |          |            |
| Î        |                               |                       |               |         |                | _             |   |          |            |
|          |                               |                       |               |         | Can            | cel Save      | e |          |            |
|          |                               |                       |               |         |                |               |   |          |            |
|          |                               |                       |               |         |                |               |   |          |            |
|          |                               |                       |               |         |                |               |   |          |            |
| È        |                               |                       |               |         |                |               |   |          |            |

#### Select the Planning Term that represents the complete academic year

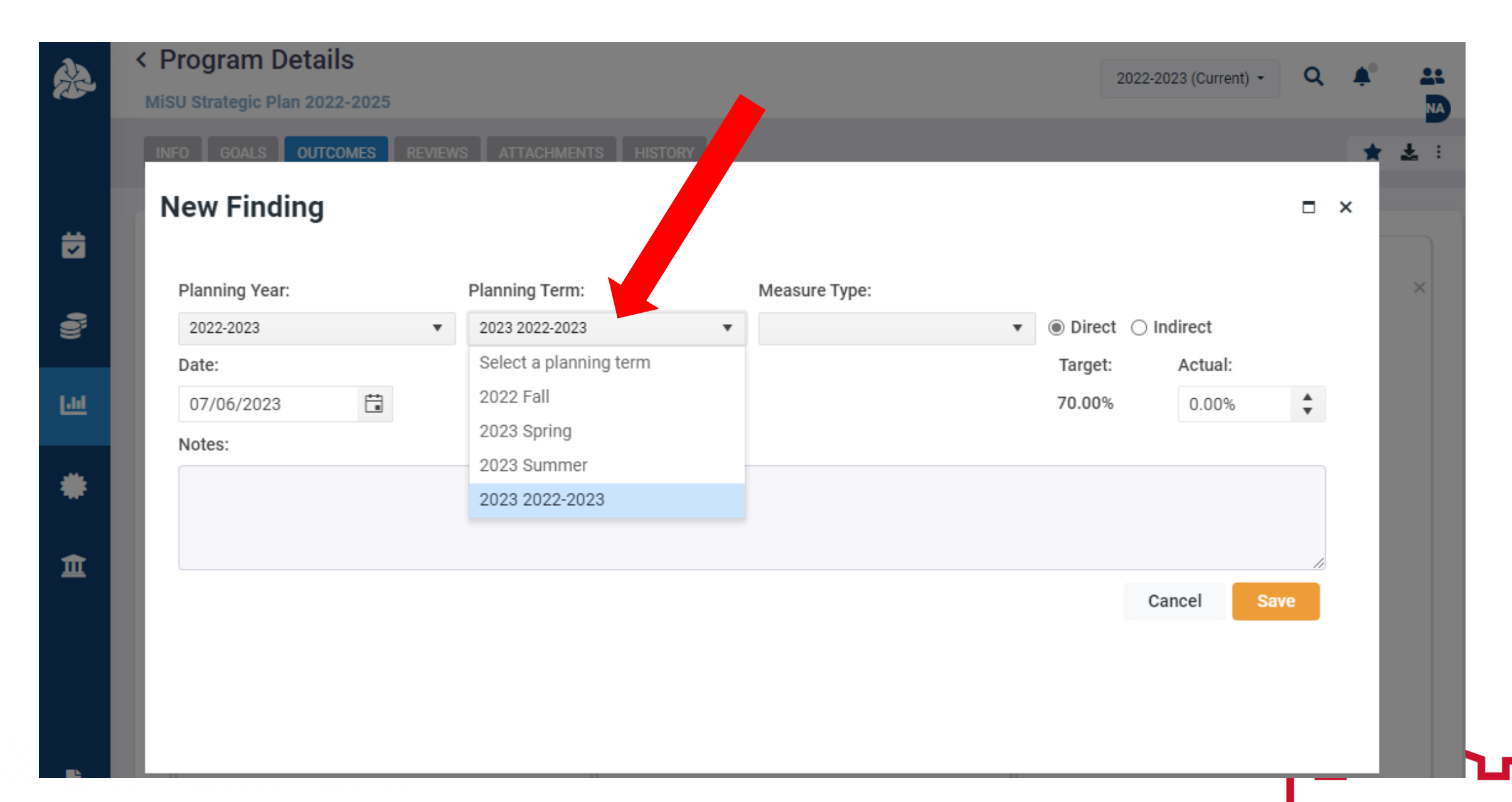

## Select a Measure Type if desired

| Å        | <<br>1 | Program Detai  | i <b>ls</b><br>22-2025 |                  |         |               |   |         | 2022-20       | 23 (Current) 👻 | ۹  | <b>Å</b> ° | 21<br>NA |
|----------|--------|----------------|------------------------|------------------|---------|---------------|---|---------|---------------|----------------|----|------------|----------|
|          | P      | INFO GOALS OUT |                        | WS ATTACHMENTS I | HISTORY |               |   |         |               |                |    | *          | ± :      |
| ₩        | ľ      | New Finding    |                        |                  |         |               |   |         |               |                |    | ×          |          |
|          |        | Planning Year: |                        | Planning Term:   |         | Measure Type: |   |         |               |                |    | _          | ×        |
| 9        |        | 2022-2023      | •                      | 2023 2022-2023   | •       |               | • | Direct  | $\bigcirc$ In | direct         |    | _          |          |
|          |        | Date:          |                        |                  |         |               |   | Target: |               | Actual:        |    | _          |          |
| <u></u>  |        | 07/06/2023     |                        |                  |         |               |   | 70.00%  |               | 0.00%          | *  | _          |          |
|          |        | Notes:         |                        |                  |         |               |   |         |               |                |    | _          |          |
| ٠        | I      |                |                        |                  |         |               |   |         |               |                |    |            |          |
| <u>۱</u> |        |                |                        |                  |         |               |   |         |               |                | h  | _          |          |
|          |        |                |                        |                  |         |               |   |         | Ca            | ncel Sa        | ve | _          |          |
|          | l      |                |                        |                  |         |               |   |         |               |                |    |            |          |
|          |        |                |                        |                  |         |               |   |         |               |                | _  |            |          |

## Mark whether the measure is Direct or Indirect

| À            | < Pi | rogram Details          | ;          |                      |    |               | 2       | 022-2023 | 3 (Current) - | Q | <b>^</b> ° |            |
|--------------|------|-------------------------|------------|----------------------|----|---------------|---------|----------|---------------|---|------------|------------|
|              | Mist | J Strategic Plan 2022-: | 2025       |                      |    |               |         |          |               |   |            | NA         |
|              | INF  | O GOALS OUTCOM          | NES REVIEW | S ATTACHMENTS HISTOR | RY |               |         |          |               |   | *          | <b>≵</b> : |
|              | N    | ew Finding              |            |                      |    |               |         |          |               |   | ×          |            |
| Ħ            |      | •                       |            |                      |    |               |         |          |               |   |            |            |
|              |      | Planning Year:          |            | Planning Term:       |    | Measure Type: |         |          |               |   | - 1        | ×          |
| 9            |      | 2022-2023               | •          | 2023 2022-2023       | •  | •             | Direct  | 🔿 Indi   | rect          |   |            |            |
| _            |      | Date:                   |            |                      |    |               | Target: | A        | Actual:       |   |            |            |
| <u>[.11]</u> |      | 07/06/2023              |            |                      |    |               | 70.00%  |          | 0.00%         | + |            |            |
|              |      | Notes:                  |            |                      |    |               |         |          |               |   |            |            |
| *            |      |                         |            |                      |    |               |         |          |               |   |            |            |
|              |      |                         |            |                      |    |               |         |          |               |   | - 1        |            |
| Ê            |      |                         |            |                      |    |               |         |          | _             |   |            |            |
|              |      |                         |            |                      |    |               |         | Cano     | cel Sav       | e |            |            |
|              |      |                         |            |                      |    |               |         |          |               |   |            |            |
|              |      |                         |            |                      |    |               |         |          |               |   |            |            |
|              |      |                         |            |                      |    |               |         |          |               |   |            |            |
|              |      |                         |            |                      |    |               |         |          |               |   |            |            |

## Enter the date that the finding is entered

|              | < P | Program Details         | ·          |                       |   |               |   | ſ       | 2022-20       | 23 (Current) - | Q   | <b>_</b> |            |
|--------------|-----|-------------------------|------------|-----------------------|---|---------------|---|---------|---------------|----------------|-----|----------|------------|
|              | Mis | U Strategic Plan 2022-2 | 2025       |                       |   |               |   |         | 2022 20       | Lo (ourrent)   |     | ÷        | NA         |
|              | INF | FO GOALS OUTCOM         | IES REVIEW | S ATTACHMENTS HISTORY |   |               |   |         |               |                |     | *        | <b>≵</b> : |
|              | N   | lew Finding             |            |                       |   |               |   |         |               |                |     | ×        |            |
| Ø            |     |                         |            |                       |   |               |   |         |               |                |     |          |            |
|              |     | Planning Year:          |            | Planning Term:        |   | Measure Type: |   |         |               |                |     |          | ×          |
| 9            |     | 2022-2023               | •          | 2023 2022-2023        | • |               | • | Direct  | $\bigcirc$ In | direct         |     |          |            |
|              |     | Date:                   |            |                       |   |               |   | Target: |               | Actual:        |     |          |            |
| <u>[.11]</u> |     | 07/06/2023              |            |                       |   |               |   | 70.00%  |               | 0.00%          | *   |          |            |
|              |     | Notes:                  |            |                       |   |               |   |         |               |                |     |          |            |
| *            |     |                         |            |                       |   |               |   |         |               |                |     |          |            |
|              |     |                         |            |                       |   |               |   |         |               |                |     |          |            |
| Ē            |     |                         |            |                       |   |               |   |         |               |                |     |          |            |
|              |     |                         |            |                       |   |               |   |         | Ca            | ncel Sa        | ave |          |            |
|              |     |                         |            |                       |   |               |   |         |               |                |     |          |            |
|              |     |                         |            |                       |   |               |   |         |               |                |     |          |            |
|              |     |                         |            |                       |   |               |   |         |               |                |     |          |            |
|              |     |                         |            |                       |   |               |   |         |               |                | -   |          |            |

### Enter the Actual value

| À    | < F | inding Details         | ;        |   |                  |               |   |         | 2022-2023 (Cur               | rent) -   | Q | • |     |
|------|-----|------------------------|----------|---|------------------|---------------|---|---------|------------------------------|-----------|---|---|-----|
|      | Mis | SU Strategic Plan 2022 | 2-2025 → |   |                  |               |   |         | 2022-2023 (00)               | Territy - | ~ | ÷ | NA  |
|      | IN  | FO ATTACHMENTS         | HISTORY  |   |                  |               |   |         |                              |           |   |   | ± : |
|      |     | Edit Finding           |          |   |                  |               |   |         |                              |           |   | × |     |
| Ø    | L   | Planning Year:         |          |   | Planning Term:   | Measure Type: |   |         |                              |           |   |   | 0%  |
|      |     | 2022-2023              |          | • | 2023 2022-2023 🔹 |               | • |         | <ul> <li>Indirect</li> </ul> |           |   |   |     |
| 8    |     | Date:                  |          |   |                  |               |   | Target: | Actual                       | :         |   |   |     |
| 1.61 |     | 07/06/2023             | ***<br>  |   |                  |               |   | 70.00%  | 75.00                        | 0%        | + |   |     |
|      |     | Notes:                 |          |   |                  |               |   |         |                              |           |   |   |     |
| *    | L   |                        |          |   |                  |               |   |         |                              |           |   |   |     |
|      |     |                        |          |   |                  |               |   |         |                              |           | 1 |   |     |
| Î    |     | Delete                 |          |   |                  |               |   |         | Cancel                       | Save      | e |   |     |
| B    | L   |                        |          |   |                  |               |   |         |                              |           |   |   |     |
| B    |     |                        |          |   |                  |               |   |         |                              |           |   |   |     |

### Enter Notes if desired

|          | < Finding Details                           |                    |               |          | 2022-2023 (Current) - | a |   | •   |     |
|----------|---------------------------------------------|--------------------|---------------|----------|-----------------------|---|---|-----|-----|
|          | MiSU Strategic Plan 2022-2025 $\rightarrow$ |                    |               |          |                       |   |   | -   | NA  |
|          | INFO ATTACHMENTS HISTORY                    |                    |               |          |                       |   |   | * * | , : |
|          | Edit Finding                                |                    |               |          |                       |   | × |     |     |
| ö        | Planning Year:                              | Planning Term:     | Measure Type: |          |                       |   |   | 0%  |     |
| <u>_</u> | 2022-2023 💌                                 | 2023 2022-2023 🔹   | •             | ⊖ Direct | Indirect              |   |   |     |     |
| s.       | Date:                                       |                    |               | Target:  | Actual:               |   |   |     |     |
| 1.14     | 07/06/2023                                  |                    |               | 70.00%   | 75.00%                | * |   |     |     |
|          | Notes:                                      |                    |               |          |                       |   |   |     |     |
| ٠        | This is a sample finding. The actual value  | e is not accurate. |               |          |                       |   |   |     |     |
| 血        | Delete                                      |                    |               |          | Cancel Save           |   | ) |     |     |
|          |                                             |                    |               |          |                       |   |   |     |     |
| Ē.       |                                             |                    |               |          |                       |   |   |     |     |

#### Click Save

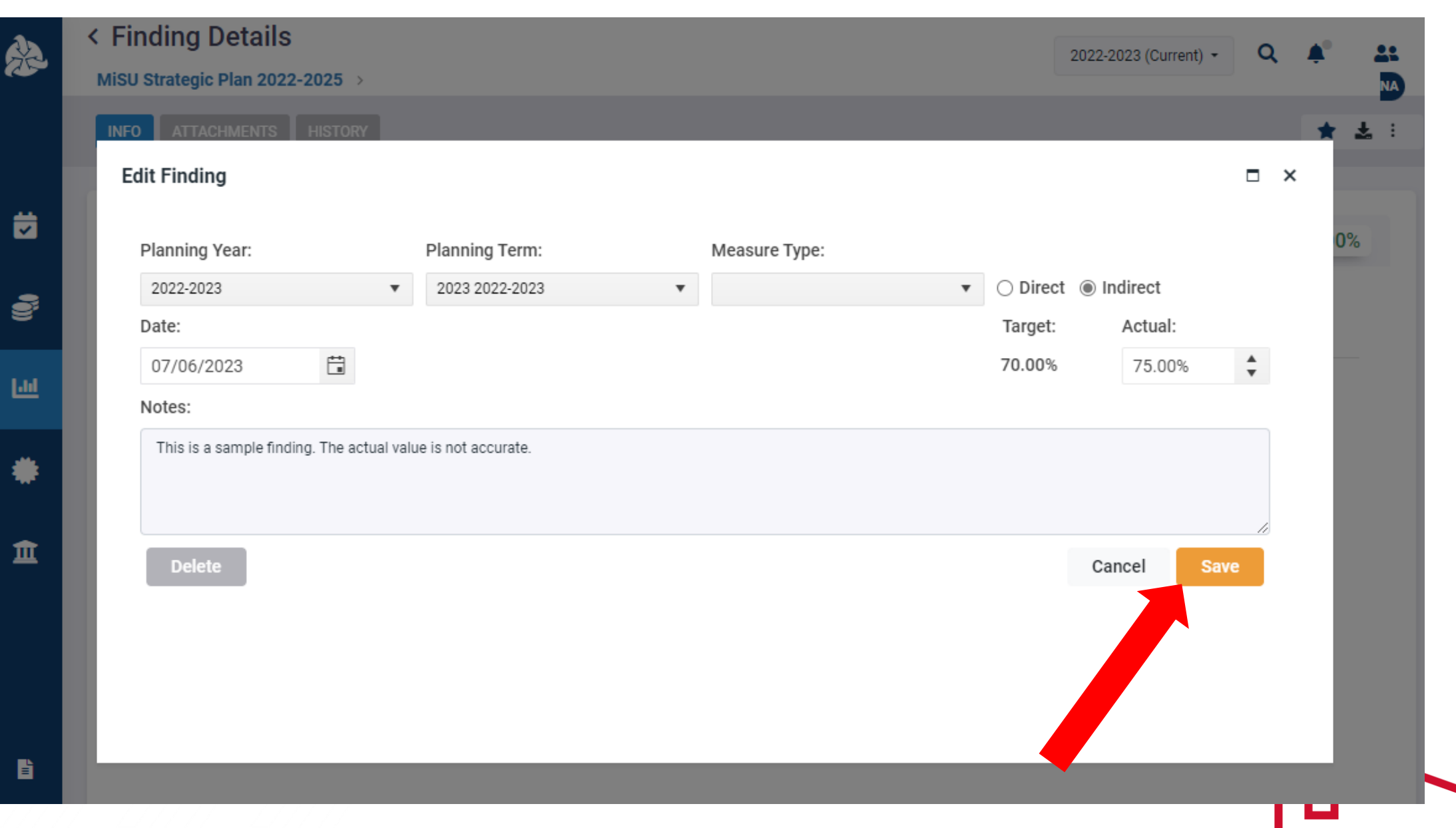

#### The new finding is displayed on the Finding Details page

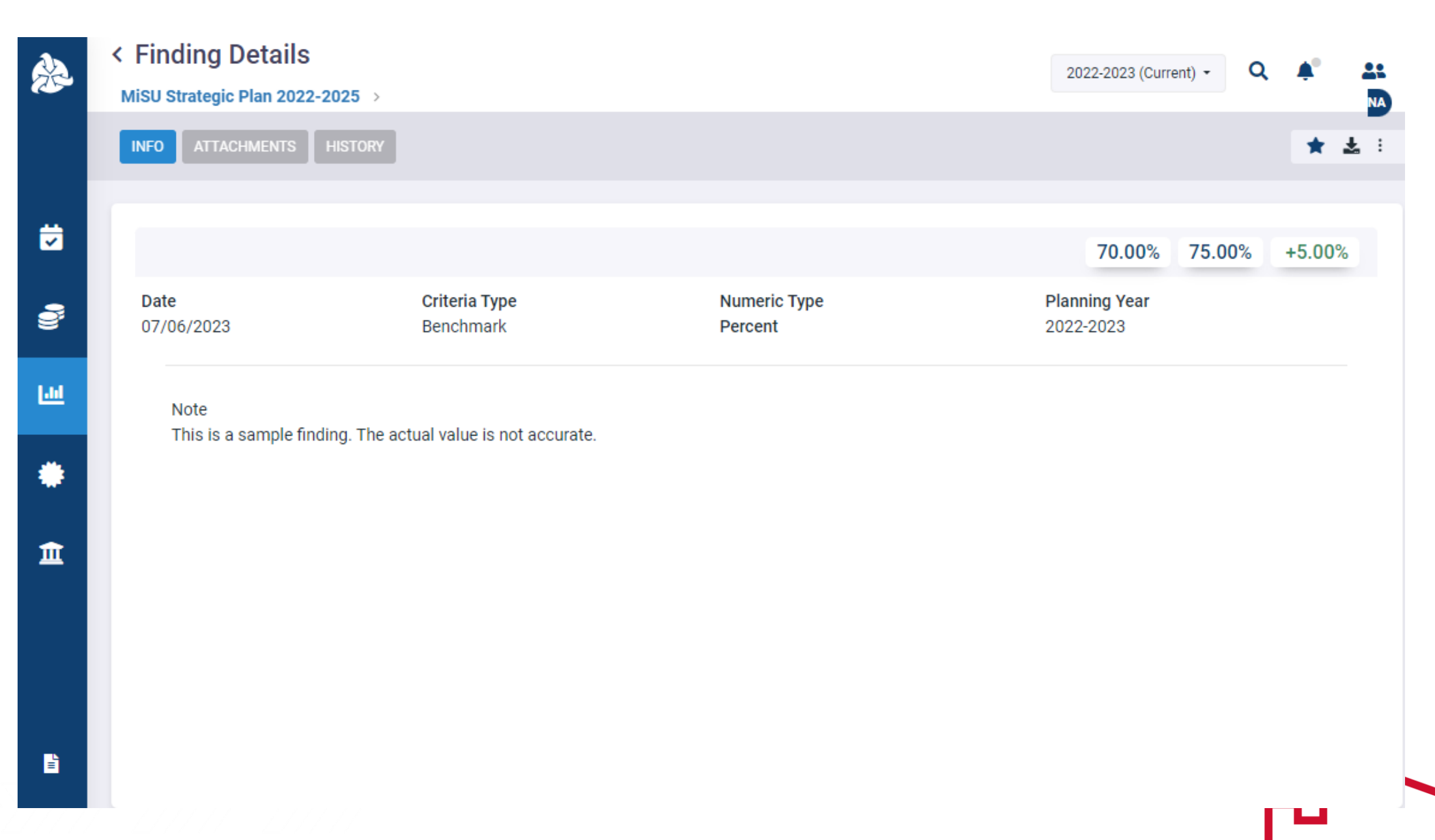

#### Click the back arrow next to Finding Details to return to the Program Details page.

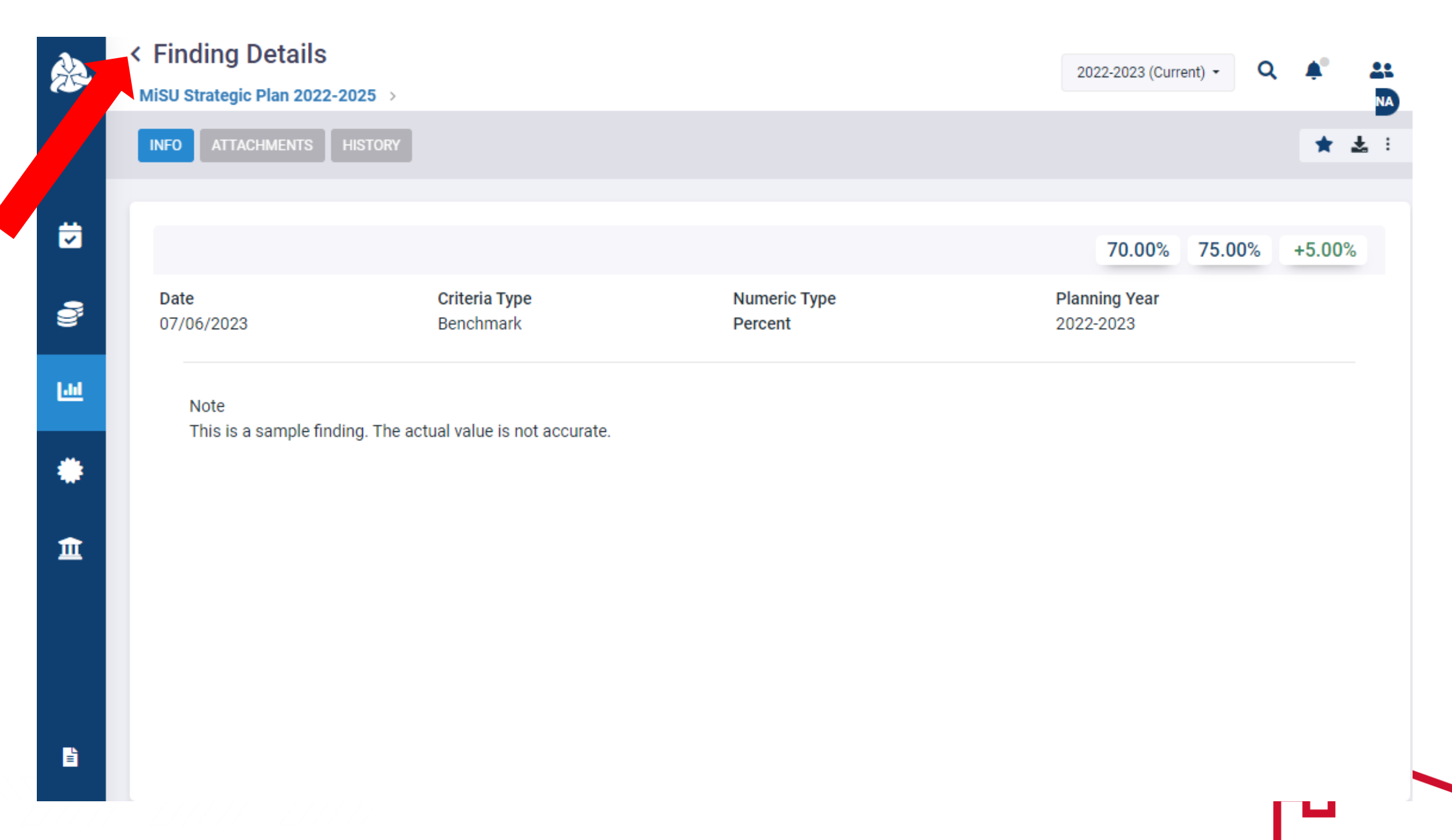

## Click the blue arrows to expand or collapse the panes as desired

| < F | Program De                                  | etails<br>1 2022-202         | 5                      |                       |                                                                    |                                      |                                 |                       | 20                           | 22-2023 (Cur      | rent) -           | ¢ پ                |          |
|-----|---------------------------------------------|------------------------------|------------------------|-----------------------|--------------------------------------------------------------------|--------------------------------------|---------------------------------|-----------------------|------------------------------|-------------------|-------------------|--------------------|----------|
| IN  | IFO GOALS                                   | OUTCOMES                     | REVIEWS                | ATTACHMEN             | TS HISTORY                                                         |                                      |                                 |                       |                              |                   |                   | *                  | 1        |
|     | Measures 🛨                                  |                              |                        |                       | Criteria 🛨                                                         |                                      |                                 |                       | Findings 🕂                   |                   |                   |                    |          |
|     | 1.1.2 - Acad<br>Enhance acad<br>access to p | demic advis<br>demic advisin | ing<br>g to ensure all | students have         | • 1.1.2.1 - S<br>% all adviso<br>(2022-20)                         | uccess crite                         | r <b>ia</b><br>sh early alert n | otification tool      | • This is a sa<br>Jul 6 2023 | mple findir       | ng. The actu      | al value is        |          |
|     | Measure Type:<br>N/A                        | Target:<br>70.00%            | Actual:<br>75.00%      | Difference:<br>+5.00% | Criteria Type:<br>Benchmark                                        | Target:<br>70.00%                    | Actual:<br>75.00%               | Difference:<br>+5.00% | Measure Type:<br>N/A         | Target:<br>70.00% | Actual:<br>75.00% | Differen<br>+5.009 | ce:<br>% |
|     |                                             |                              |                        |                       | <ul> <li>1.1.2.4 - S</li> <li>% academic<br/>(2022-202)</li> </ul> | uccess crite<br>advisors usin<br>23) | r <b>ia</b><br>g available Sta  | rfish tools           |                              |                   |                   |                    |          |
|     |                                             |                              |                        |                       | Criteria Type:<br>Benchmark                                        | Target:<br>75.00%                    | Actual:<br>N/A                  | Difference:<br>N/A    |                              |                   |                   |                    |          |
|     |                                             |                              |                        |                       | <ul> <li>1.1.2.7 - S</li> <li>% students</li> </ul>                | uccess crite<br>satisfied with a     | r <b>ia</b><br>advising on SS   | I (2022-2023)         |                              |                   |                   |                    |          |
|     |                                             |                              |                        |                       | Criteria Type:<br>Benchmark                                        | Target:<br>85.00%                    | Actual:<br>N/A                  | Difference:<br>N/A    |                              |                   |                   |                    |          |
|     |                                             |                              |                        |                       |                                                                    |                                      |                                 |                       |                              |                   |                   |                    |          |

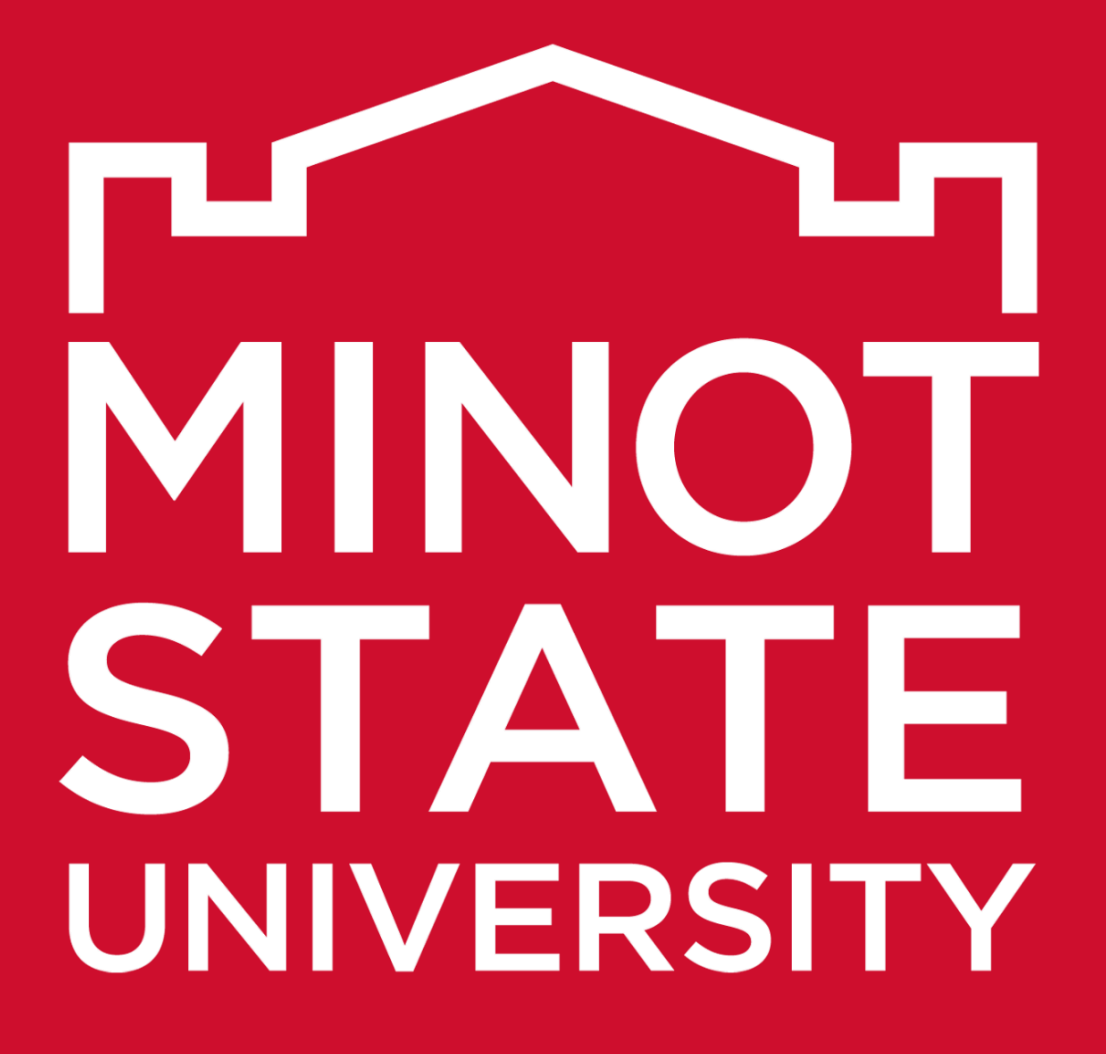

Thank You!